- 1. Me connecter avec mes identifiants sur le site du portail famille : https://periscool-ottange.leportailfamille.fr/
- 2. Vérifier les informations inscrites dans les différentes fiches.
- 3. Ajoutez les documents dans : transmettre un document
  - Fiche sanitaire (disponible dans téléchargements tout en haut)
  - Copie des vaccins
  - Assurance scolaire
  - Avis d'imposition et/ou certificat de rémunération luxembourgeois
- 4. Réserver les plages horaires des enfants.

**Pour une unique réservation** : cliquez sur le jour dont vous avez besoin et le tableau de la journée apparait. Cliquez sur les cases blanches pour demander l'inscription, votre demande de **réservation** (DR) est en cours. La structure doit valider

| Lundi 04 Septembre   |                                                      |                                            |                         |                   |                   |           |                                             |
|----------------------|------------------------------------------------------|--------------------------------------------|-------------------------|-------------------|-------------------|-----------|---------------------------------------------|
| ۲                    | Lundi                                                | 04/09/2023                                 |                         | >                 |                   |           | Rose                                        |
| O Péri               | SCOlaire > Accueil<br>vation possible jusqu'au 31-08 | matin<br>3-2023 08:00                      |                         |                   |                   |           |                                             |
| C Péri               | SCOlaire > Midi av<br>vation possible jusqu'au 31-08 | ec repas<br>3-2023 08:00                   |                         |                   |                   |           |                                             |
| C Péri               | scolaire > Accueil<br>vation possible jusqu'au 31-08 | SOIT<br>3-2023 08:00                       |                         |                   |                   |           |                                             |
|                      |                                                      |                                            |                         |                   |                   |           |                                             |
| Toute d<br>validatio | emande est sour<br>on de la demande                  | nise à validation par<br>est automatique à | la struct<br>la sélecti | ure d'acc<br>ion. | ueil. Une réponse | e vous se | era apportée dans les plus brefs délais. La |
|                      |                                                      |                                            |                         |                   |                   |           | ✓ Légendes                                  |
|                      |                                                      |                                            |                         |                   |                   |           | Fermer                                      |

Pour une réservation à l'année : Cliquez sur mes réservations -> réservations sur période -> Ajouter une demande -> Vie scolaire et Accueil de loisirs.

## Tableau du haut les mercredis :

| Horaires                             | Lundi | Mardi | Mercredi | Jeudi | Vendredi |  |  |  |  |
|--------------------------------------|-------|-------|----------|-------|----------|--|--|--|--|
| Mercredi du 04/09/2023 au 07/07/2024 |       |       |          |       |          |  |  |  |  |
| Journée                              |       |       |          |       |          |  |  |  |  |
| Matin + midi                         |       |       |          |       |          |  |  |  |  |
| Après-midi                           |       |       |          |       |          |  |  |  |  |

## Tableau du dessous la semaine : lundi mardi jeudi et vendredi :

Périscolaire du 04/09/2023 au 07/07/2024

| Accueil matin   |  |  |  |
|-----------------|--|--|--|
| Midi avec repas |  |  |  |
| Accueil soir    |  |  |  |

Cliquez sur les cases blanches pour demander l'inscription, votre demande de réservation (DR) est en cours. La structure doit valider.

## Signification des différentes lettres :

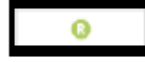

acceptée et reservée

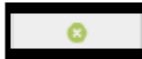

en absence facturée/excusé

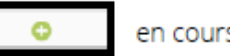

en cours de validation

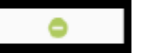

demande d'annulation en cours